# **Configure AnyConnect Remote Access VPN on FTD**

# Contents

| Introduction                                |
|---------------------------------------------|
| Prerequisites                               |
| Requirements                                |
| Components Used                             |
| Background Information                      |
| <u>Configuration</u>                        |
| 1.Prerequisites                             |
| a) Import the SSL Certificate               |
| b) Configure RADIUS Server                  |
| c) Create a Pool of Addresses for VPN Users |
| d) Create XML Profile                       |
| e) Upload AnyConnect Images                 |
| 2. Remote Access Wizard                     |
| Connection                                  |
| Limitations                                 |
| Security considerations                     |
| a) Enable uRPF                              |
| b) Enablesysopt connection permit-vpnOption |
| Related Information                         |

# Introduction

This document describes a configuration for AnyConnect Remote Access VPN on FTD.

# Prerequisites

#### Requirements

Cisco recommends that you have knowledge of these topics:

- Basic VPN, TLS and IKEv2 knowledge
- Basic Authentication, Authorization, and Accounting (AAA) and RADIUS knowledge
- Experience with Firepower Management Center

#### **Components Used**

The information in this document is based on these software and hardware versions:

- Cisco FTD 7.2.0
- Cisco FMC 7.2.1
- AnyConnect 4.10

The information in this document was created from the devices in a specific lab environment. All of the devices used in this document started with a cleared (default) configuration. If your network is live, ensure that you understand the potential impact of any command.

# **Background Information**

This document provides a configuration example for Firepower Threat Defense (FTD) version 7.2.0 and later, that allows remote access VPN to use Transport Layer Security (TLS) and Internet Key Exchange version 2 (IKEv2). As a client, Cisco AnyConnect can be used, which is supported on multiple platforms.

# Configuration

#### 1. Prerequisites

In order to go through Remote Access wizard in Firepower Management Center:

- Create a certificate used for server authentication.
- Configure RADIUS or LDAP server for user authentication.
- Create pool of addresses for VPN users.
- Upload AnyConnect images for different platforms.

#### a) Import the SSL Certificate

Certificates are essential when you configure AnyConnect. The certificate must have Subject Alternative Name extension with DNS name and/or IP address to avoid errors in web browsers.

**Note**: Only registered Cisco users have access to internal tools and bug information.

There are limitations for manual certificate enrollment:

- On FTD you need the CA certificate before you generate the CSR.

- If the CSR is generated externally, the manual method fails, a different method must be used (PKCS12).

There are several methods to obtain a certificate on FTD appliance, but the safe and easy one is to create a Certificate Signing Request (CSR), sign it with a Certificate Authority (CA) and then import certificate issued for public key, which was in CSR. Here is how to do that:

• Go to Objects > Object Management > PKI > Cert Enrollment , click Add Cert Enrollment.

# Add Cert Enrollment

| Name*                                                                                                    |
|----------------------------------------------------------------------------------------------------|
| vpntestbbed.cisco.com                                                                                                    |
| Description                                                                                                    |
|                                                                                                    |
| CA Information Certificate Parameters Key Revocation                                                                                                    |
| Enrollment Type: Manual 🔹                                                                                                    |
| CA Only<br>Check this option if you do not require an identity certificate to be created<br>from this CA                                                                                                    |
| CA Certificate: EpowrrangteboJFTthst2xdr<br>YfPCilB7g<br>BMAV7Gzdc4VspS6ljrAhbiiaw<br>dBiQlQmsBeFz9JkF4b3l8Bo<br>GN+qMa56Y<br>It8una2gY4I2O//on88r5IWJIm<br>1L0oA8e4fR2yrBHXadsGeFK<br>kyNrwGi/<br>7vQMfXdGsRrXNGRGnX+vWD<br>Z3/zWl0joDtCkNnqEpVnHoX<br>END CERTIFICATE   Validation Usage: ✓ IPsec Client ✓ SSL Client SSL Server |
| Allow Overrides                                                                                                    |
| Cancel                                                                                                    |

- Select Enrollment Type and paste Certificate Authority (CA) certificate (the certificate which is used to sign the CSR).
- Then go to second tab and select Custom FQDN and fill all necessary fields, for example:

## Add Cert Enrollment

| Name*                          |                               |             |
|--------------------------------|-------------------------------|-------------|
| vpntestbbed.cisco.com          |                               |             |
| Description                    |                               |             |
|                                |                               |             |
| CA Information Certificate     | Parameters Key Revocation     |             |
| Include FQDN:                  | Use Device Hostname as FQDN 🔻 |             |
| Include Device's IP Address:   |                               |             |
| Common Name (CN):              | vpntestbed.cisco.com          |             |
| Organization Unit (OU):        | TAC                           |             |
| Organization (O):              | Mexico                        |             |
| Locality (L):                  | MX                            |             |
| State (ST):                    | CDMX                          |             |
| Country Code (C):              | MX                            |             |
| Email (E):                     | tac@cisco.com                 |             |
| Include Device's Serial Number |                               |             |
|                                |                               |             |
|                                |                               |             |
| Allow Overrides                |                               |             |
|                                |                               | Cancel Save |

0

- On the third tab, select Key Type, choose name and size. For RSA, 2048 bits is minimum.
- Click save and go to Devices > Certificates > Add > New Certificate.
- Then select Device, and under Cert Enrollment select the trustpoint which you just created, click Add:

# Add New Certificate

Add a new certificate to the device using cert enrollment object which is used to generate CA and identify certificate.

Device\*:

FTD •

vpntestbed.cisco.com

Cert Enrollment Details:

Name:

vpntestbed.cisco.com

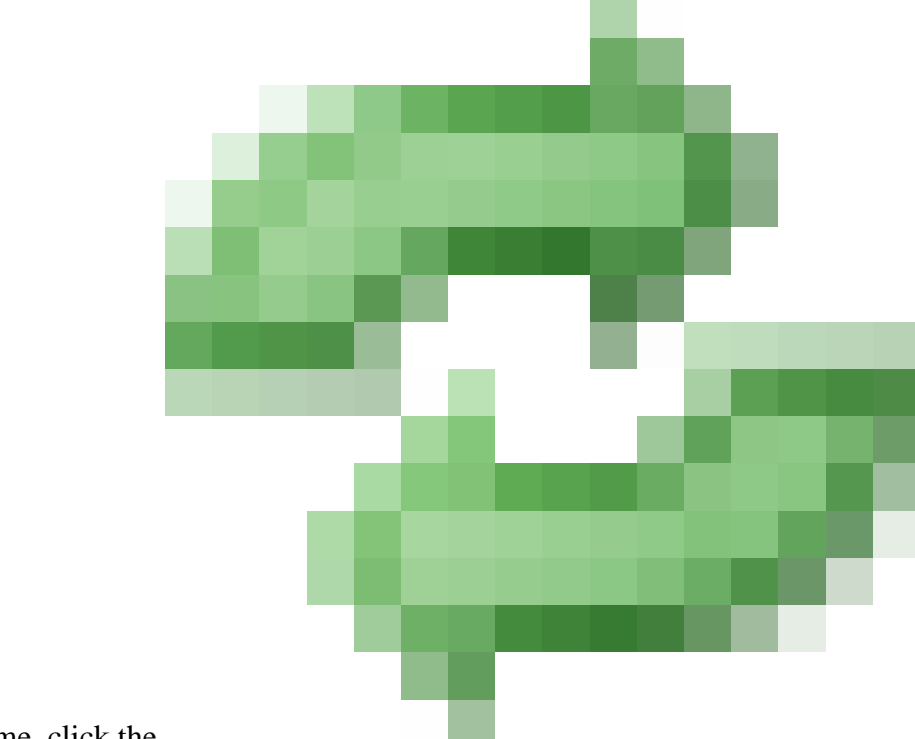

- Later, next to the trustpoint name, click the icon, then Yes, and after that copy CSR to CA and sign it. Certificate must have attributes the same as normal a HTTPS server.
- After you received the certificate from CA in base64 format, select it from the disk and click Import. When this succeeds, you see:

| Name                 | Domain | Enrollment Type | Status   |          |
|----------------------|--------|-----------------|----------|----------|
| ∽ <b>■</b> FTD       |        |                 |          | <b>a</b> |
| vpntestbed.cisco.com | Global | Self-Signed     | S CA ( D | ± 🖉 C 🗑  |

#### **b)** Configure RADIUS Server

• Go to Objects > Object Management > RADIUS Server Group > Add RADIUS Server Group.

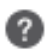

• Fill out the name and add IP address along with shared secret, click Save:

# Edit RADIUS Server

## IP Address/Hostname:\*

Configure DNS at Threat Defense Platform Settings to resolve hostname

| Authentication Port: | * (1-65535)                    |
|----------------------|--------------------------------|
| 1812                 |                                |
| Key:*                |                                |
|                      |                                |
| Confirm Key:*        |                                |
|                      |                                |
| Accounting Port:     | (1-65535)                      |
| 1813                 |                                |
| Timeout:             | (1-300) Seconds                |
| 10                   |                                |
| Connect using:       |                                |
| Routing O Spece      | ific Interface 🛛 🕕             |
| Default: Managem     | nent/Diagnostic I <del>v</del> |
| Redirect ACL:        |                                |
|                      | ~                              |
|                      |                                |

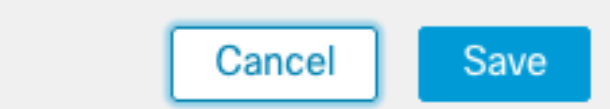

• After that you see the server on the list:

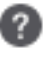

| Name         | Value    |    |
|--------------|----------|----|
| RadiusServer | 1 Server | 11 |

#### c) Create a Pool of Addresses for VPN Users

- Go to Objects > Object Management > Address Pools > Add IPv4 Pools.
- Put the name and range, mask is not needed:

#### Name\*

vpn\_pool

IPv4 Address Range\*

10.72. -10.72.

Format: ipaddr-ipaddr e.g., 10.72.1.1-10.72.1.150

#### Mask

Specify a netmask in X.X.X.X format

#### Description

Allow Overrides

- Configure device overrides in the address pool object to avoid IP address conflicts in case of object is shared across multiple devices
  - Override (0)

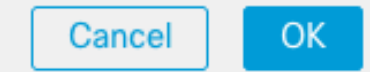

#### d) Create XML Profile

- Download the Profile Editor from Cisco site and open it.
- Go to Server List > Add...
- Put Display Name and FQDN. You see entries in Server List:

| 🐴 AnyConnect Profile Editor -                              | VPN                                                                    |                          |                   |                       |      |                 |                          | ×    |
|------------------------------------------------------------|------------------------------------------------------------------------|--------------------------|-------------------|-----------------------|------|-----------------|--------------------------|------|
| File Help                                                  |                                                                        |                          |                   |                       |      |                 |                          |      |
| VPN<br>VPN<br>Preferences (Part 1)<br>Preferences (Part 2) | Server List<br>Profile: C:\Users\calo\Documents\Anyconnect_profile.xml |                          |                   |                       |      |                 |                          |      |
| Backup Servers                                             |                                                                        |                          |                   |                       |      |                 |                          |      |
| Certificate Pinning                                        | Hostname                                                               | Host Address             | User Group        | Backup Server List    | SCEP | Mobile Settings | Certificate              | Pins |
| Sertificate Enrolment                                      | VPN(SSL)                                                               | vpntestbed.cisco         |                   | Inherited             |      |                 |                          |      |
| Mobile Policy                                              | VPN(IPSEC)                                                             | vpntestbed.cisco         |                   | Inherited             |      |                 |                          |      |
|                                                            | Note: it is highly                                                     | y recommended that at le | ast one server be | defined in a profile. |      | Add             | <b>Delete</b><br>Details |      |

• Click OKand File > Save as...

#### e) Upload AnyConnect Images

- Download pkg images from Cisco site.
- Go to Objects > Object Management > VPN > AnyConnect File > Add AnyConnect File.
- Type the name and select PKG file from disk, click Save:

# Edit AnyConnect File ? Name:\* Anyconnectmac4.10 File Name:\* anyconnect-macos-4.10.06079-webder Browse.. File Type:\* AnyConnect Client Image Ŧ Description: Cancel OK

• Add more packages based on your own requirements.

#### 2. Remote Access Wizard

- $Go \ to \ Devices > VPN > Remote \ Access > Add \ a \ new \ configuration.$
- Name the profile and select FTD device:

#### Targeted Devices and Protocols

This wizard will guide you through the required minimal steps to configure the Remote Access VPN policy with a new user-defined connection profile.

Name:\*

Anyconnect\_RA

Description:

**VPN Protocols:** 

SSL

IPsec-IKEv2

#### Targeted Devices:

| Available Devices |     | Selected Devices |  |
|-------------------|-----|------------------|--|
| Q Search          |     | FTD              |  |
| FTD               |     |                  |  |
|                   |     |                  |  |
|                   |     |                  |  |
|                   | Add |                  |  |

• In Connection Profile step, type Connection Profile Name, select the Authentication Server and Address Pools that you created earlier:

#### **Connection Profile:**

Connection Profiles specify the tunnel group policies for a VPN connection. These policies pertain to creating the tunnel itself, how AAA is accomplished and how addresses are assigned. They also include user attributes, which are defined in group policies.

| Connection Profile Name:* | Anyconnect_RA |  |
|---------------------------|---------------|--|
|                           |               |  |

This name is configured as a connection alias, it can be used to connect to the VPN gateway

#### Authentication, Authorization & Accounting (AAA):

Specify the method of authentication (AAA, certificates or both), and the AAA servers that will be used for VPN connections.

| Authentication Method:                      | AAA Only                                            | •        |
|---------------------------------------------|-----------------------------------------------------|----------|
| Authentication Server:*                     | RadiusServer                                        | •        |
|                                             | (LOCAL or Realm or RADIUS)                          |          |
|                                             | Fallback to LOCAL Authentical                       | ion      |
|                                             |                                                     | lon      |
| Authorization Server:                       | Use same authentication server                      | T T      |
| Authorization Server:                       | Use same authentication server<br>(Realm or RADIUS) | <b>•</b> |
| Authorization Server:<br>Accounting Server: | Use same authentication server<br>(Realm or RADIUS) | <b>•</b> |

#### Client Address Assignment:

Client IP address can be assigned from AAA server, DHCP server and IP address pools. When multiple options are selected, IP address assignment is tried in the order of AAA server, DHCP server and IP address pool.

| Use AAA Server (Realm or RADIUS only) |
|---------------------------------------|
| Use DHCP Servers                      |
| ✓ Use IP Address Pools                |
| IPv4 Address Pools: vpn_pool          |
| IPv6 Address Pools:                   |
| Group Policy:                         |
|                                       |

A group policy is a collection of user-oriented session attributes which are assigned to client when a VPN connection is established. Select or create a Group Policy object.

| Group Policy:* | DfltGrpPolicy     | • | + |
|----------------|-------------------|---|---|
|                | Edit Group Policy |   |   |

• Click on Edit Group Policy and on the tab AnyConnect, select Client Profile, then click Save:

#### Edit Group Policy

| Name:*              |                                                                                                    |  |  |  |
|---------------------|----------------------------------------------------------------------------------------------------|--|--|--|
| Differproncy        |                                                                                                    |  |  |  |
| Description:        |                                                                                                    |  |  |  |
|                     |                                                                                                    |  |  |  |
| General AnyCon      | nect Advanced                                                                                                    |  |  |  |
| Profile             | AnyConnect profiles contains settings for the VPN client functionality and                                                                                                  |  |  |  |
| Management Profile  | optional features. Firewall Threat Defense deploys the profiles during                                                                                                    |  |  |  |
| Client Modules      | AnyConnect client connection.                                                                                                    |  |  |  |
| SSL Settings        | Client Profile:                                                                                                    |  |  |  |
| Connection Settings | Anyconnect_profile                                                                                                    |  |  |  |
| Custom Attributes   | Standalone profile editor can be used to create a new or modify existing<br>AnyConnect profile. You can download the profile editor from Cisco Software<br>Download Center. |  |  |  |

• On the next page, select AnyConnect images and click Next.

#### AnyConnect Client Image

The VPN gateway can automatically download the latest AnyConnect package to the client device when the VPN connection is initiated. Minimize connection setup time by choosing the appropriate OS for the selected package.

Download AnyConnect Client packages from Cisco Software Download Center.

#### Show Re-order buttons +

| <b>~</b> | AnyConnect File Object Name | AnyConnect Client Package Name        | Operating System |
|----------|-----------------------------|---------------------------------------|------------------|
| ~        | Anyconnectmac4.10           | anyconnect-macos-4.10.06079-webdeploy | Mac OS 🔹         |

• On the next screen, select Network Interface and Device Certificates:

0

#### Network Interface for Incoming VPN Access

Select or create an Interface Group or a Security Zone that contains the network interfaces users will access for VPN connections.

| Interface group/Security Zone:* | Outsied                            | • +                        |
|---------------------------------|------------------------------------|----------------------------|
|                                 | Enable DTLS on member inte         | rfaces                     |
| All the devices must have inter | faces as part of the Interface Gro | up/Security Zone selected. |

#### **Device Certificates**

Device certificate (also called Identity certificate) identifies the VPN gateway to the remote access clients. Select a certificate which is used to authenticate the VPN gateway.

Certificate Enrollment:\*

vpntestbed.cisco.com 👻 -

#### Access Control for VPN Traffic

All decrypted traffic in the VPN tunnel is subjected to the Access Control Policy by default. Select this option to bypass decrypted traffic from the Access Control Policy.

**Bypass Access Control policy for decrypted traffic (sysopt permit-vpn)** This option bypasses the Access Control Policy inspection, but VPN filter ACL and authorization ACL downloaded from AAA server are still applied to VPN traffic.

• When everything is configured correctly, you can click Finish and then Deploy:

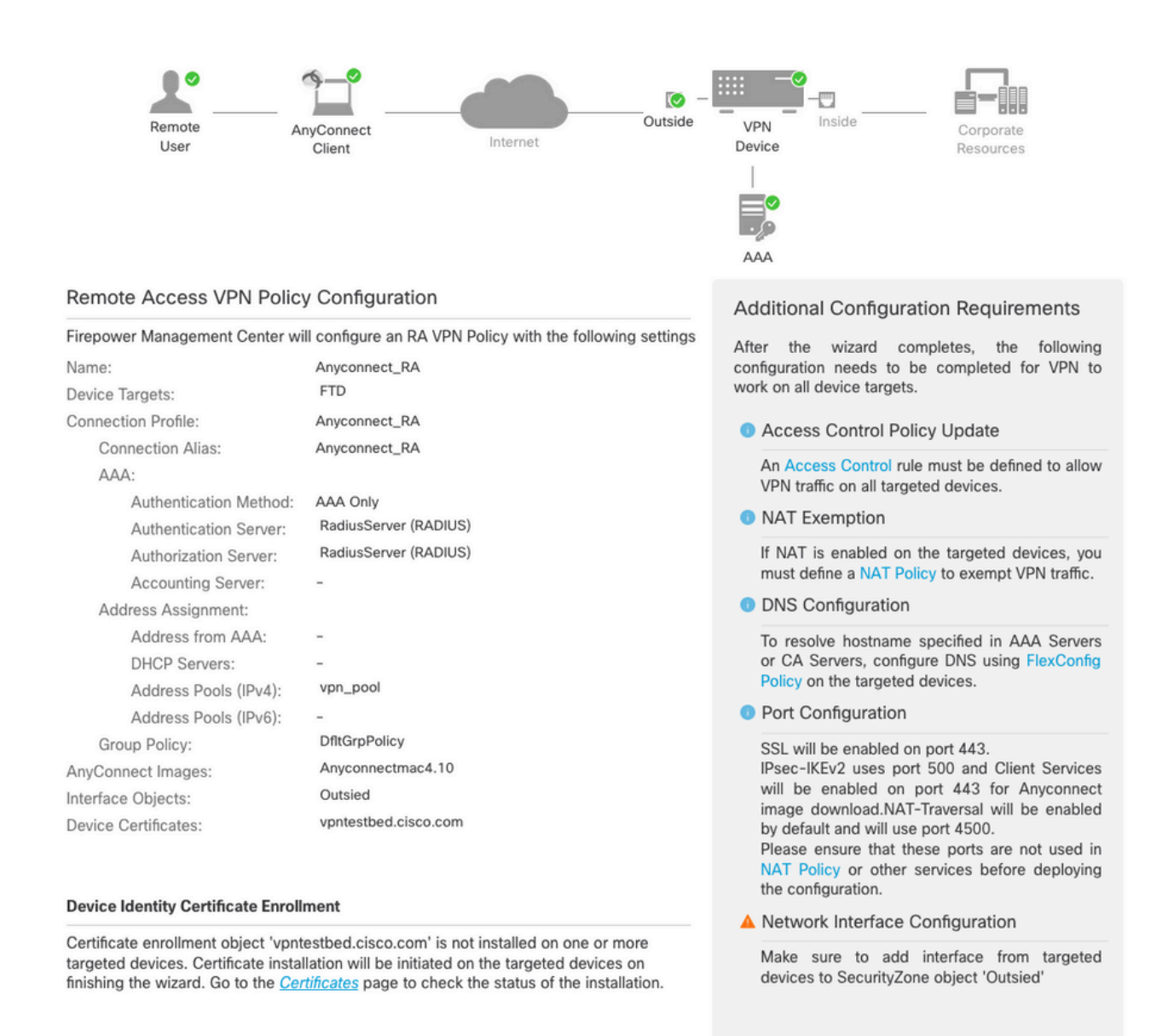

• This copies the whole configuration along with certificates and AnyConnect packages to FTD appliance.

# Connection

To connect to FTD you need to open a browser, type DNS name or IP address that points to the outside interface. You then log in with credentials stored in RADIUS server and do the instructions on the screen. Once AnyConnect installs, you then need to put the same address in AnyConnect window and click Connect.

# Limitations

Currently unsupported on FTD, but available on ASA:

- FTDposture VPN does not support group policy change through dynamic authorization or RADIUS change of authorization (CoA).
- AnyConnect customization (Enhancement: Cisco bug ID <u>CSCvq87631)</u>
- AnyConnect scripts (Enhancement: Cisco bug ID CSCvt58044).
- AnyConnect localization.

- WSA integration.
- Simultaneous IKEv2 dynamic crypto map for RA and L2L VPN (Enhancement: Cisco bug ID <u>CSCvr52047</u>).
- TACACS, Kerberos KCD Authentication and RSA SDI (Enhancement: Cisco bug ID <u>CSCvx55859</u>).
- Browser Proxy.

# Security considerations

By default, the sysopt connection permit-vpnoption is disabled. This means, that you need to allow the traffic that comes from the pool of addresses on outside interface via Access Control Policy. Although the pre-filter or access-control rule is added to allow VPN traffic only, if clear-text traffic happens to match the rule criteria, it is erroneously permitted.

There are two approaches to this problem. First, TAC recommended option, is to enable Anti-Spoofing (on ASA it was known as Unicast Reverse Path Forwarding - uRPF) for outside interface, and secondly, is to enable sysopt connection permit-vpn to bypass Snort inspection completely. The first option allows a normal inspection of the traffic that goes to and from VPN users.

#### a) Enable uRPF

• Create a null route for the network used for remote access users, defined in section C. Go to Devices > Device Management > Edit > Routing > Static Route and select Add route

# Add Static Route Configuration

| Туре:              | IPv4        | O IPv6         |                   |                     |        |    |
|--------------------|-------------|----------------|-------------------|---------------------|--------|----|
| Interface*         |             |                |                   |                     |        |    |
| Null0              |             | •              |                   |                     |        |    |
| (Interface startin | g with this | icon 👩 signi   | fies it is availa | able for route leak | )      |    |
| Available Networ   | rk C        | +              |                   | Selected Network    | k      |    |
| Q Search           |             |                | Add               | objvpnusers         |        | Ì  |
| any-ipv4           |             |                |                   |                     |        |    |
| FMC                |             |                |                   |                     |        |    |
| GW                 |             |                |                   |                     |        |    |
| IPv4-Benchma       | rk-Tests    |                |                   |                     |        |    |
| IPv4-Link-Loca     | al          |                |                   |                     |        |    |
| IPv4-Multicast     |             |                |                   |                     |        |    |
|                    |             |                |                   |                     |        |    |
| Gateway*           |             |                |                   |                     |        |    |
|                    |             | v              | +                 |                     |        |    |
| Metric:            |             |                |                   |                     |        |    |
| 1                  |             |                |                   |                     |        |    |
| (1 - 254)          |             |                |                   |                     |        |    |
| Tunneled: 🗌 (      | Used only   | for default Ro | ute)              |                     |        |    |
| Route Tracking:    |             |                |                   |                     |        |    |
|                    |             | v              | +                 |                     |        |    |
|                    |             |                |                   |                     |        |    |
|                    |             |                |                   |                     | Cancel | OK |

0

• Next, enable uRPF on the interface where the VPN connections terminate. To find this, navigate to Devices > Device Management > Edit > Interfaces > Edit > Advanced > Security Configuration > Enable Anti Spoofing.

#### Edit Physical Interface

| General   | IPv4        | IPv6      | Path Monitoring      | Hardware Configuration | Manager Access | Advanced |
|-----------|-------------|-----------|----------------------|------------------------|----------------|----------|
| formation | n ARP       | Se        | curity Configuration |                        |                |          |
|           | Enab        | le Anti S | poofing: 🗹           |                        |                |          |
| Allow     | Full Fragm  | ent Reas  | ssembly:             |                        |                |          |
| Override  | e Default F | ragment   | Setting:             |                        |                |          |
|           |             |           |                      |                        |                |          |
|           |             |           |                      |                        |                |          |
|           |             |           |                      |                        |                |          |
|           |             |           |                      |                        |                |          |
|           |             |           |                      |                        |                |          |
|           |             |           |                      |                        |                |          |

When a user is connected, the 32-bit route is installed for that user in the routing table. Clear the text traffic sourced from the other, unused IP addresses from the pool is dropped by uRFP. To see a description of Anti-Spoofingrefer to Set Security Configuration Parameters on Firepower Threat Defense.

- b) Enable sysopt connection permit-vpn Option
  - There is an option to do it with the wizard or under Devices > VPN > Remote Access > VPN Profile > Access Interfaces.

# Access Control for VPN Traffic

Bypass Access Control policy for decrypted traffic (sysopt permit-vpn) Decrypted traffic is subjected to Access Control Policy by default. This option bypasses the inspection, but VPN Filter ACL and authorization ACL downloaded from AAA server are still applied to VPN traffic.

# **Related Information**

<u>Cisco Technical Support & Downloads</u>

Cancel

OK